# Crew, Sponsors, Fans How to Fill out 2023 Registration, Season Pit Pass / Membership form

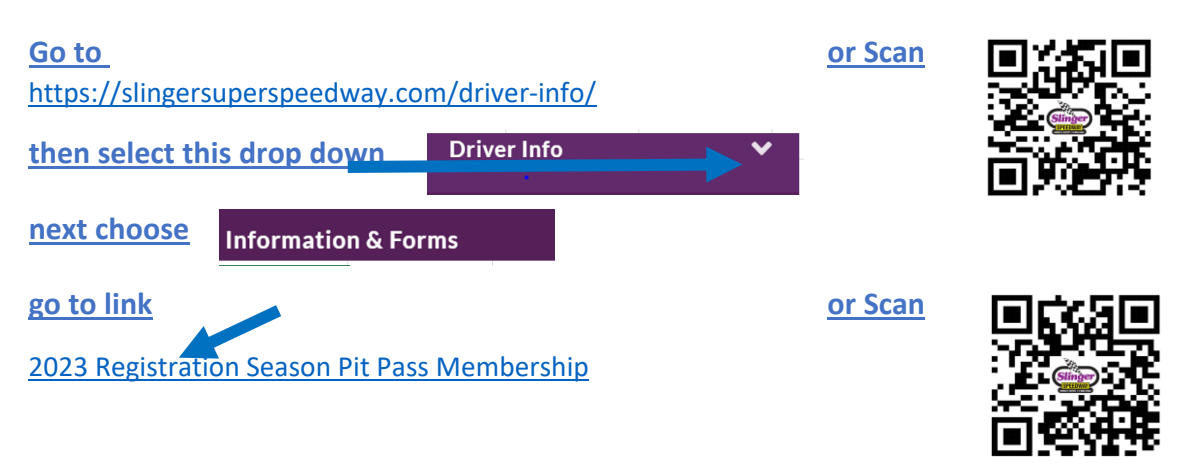

# Crew registration form is NOT complete until online payment is made.

#### A separate form is required for each Driver or Crew member

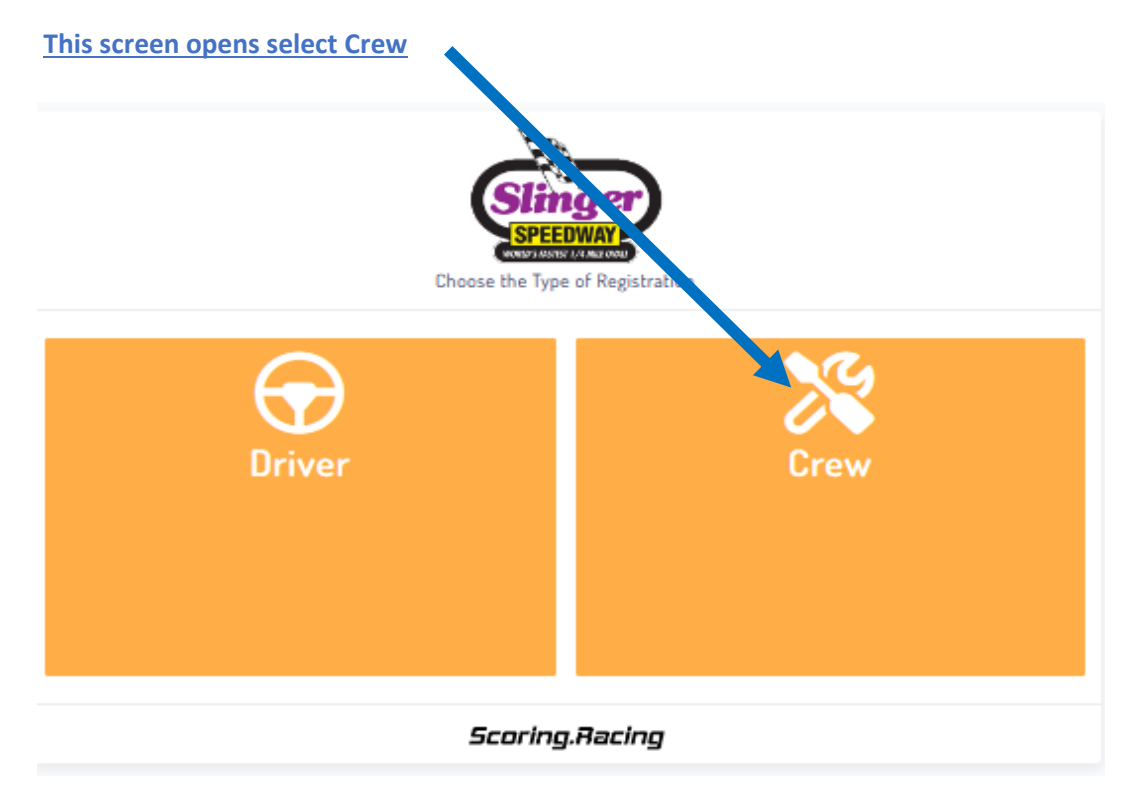

## The Crew member tab opens enter your information

|                 |           | SPEEDWAY<br>SPEEDWAY      | )<br>mber       |              |              |
|-----------------|-----------|---------------------------|-----------------|--------------|--------------|
|                 | This info | mation will let us know i | more about you. |              |              |
| Crew Member     | Emergency | Options                   | Associa         | tion         | Finish       |
| ew Information  |           |                           |                 |              |              |
| ew First Name * |           | Crew Last Name *          |                 |              | Suffix       |
| Crew First Name |           | Crew Last Name            | 2               |              |              |
| ddress Line 1 * |           | Addre                     | ess Line 2      |              |              |
| Address Line 1  |           | Adi                       | fress Line 2    |              |              |
| ostal Code *    | City      |                           | s               | tate *       |              |
| Postal Code     | Cit       | у                         |                 | Select State |              |
| imary Phone *   | Prim      | ary Email *               |                 |              |              |
| 123 456 7890    | m         | ail@mail.com              |                 |              |              |
|                 |           |                           |                 |              |              |
|                 |           |                           |                 | Prev         | rious Next F |
|                 |           | Scoring.Raci              | ng              |              |              |
|                 |           |                           |                 |              |              |

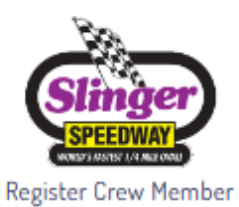

This information will let us know more about you.

| Crew Member                                                                      | Emergency                                            | Options                              | As                  | sociation         |                  | Finish                 |
|----------------------------------------------------------------------------------|------------------------------------------------------|--------------------------------------|---------------------|-------------------|------------------|------------------------|
| Emergency Contact                                                                |                                                      |                                      |                     |                   |                  |                        |
| Information is only shared with EMT s                                            | taff.                                                |                                      |                     |                   |                  |                        |
| Emergency First Name *                                                           | Emerg                                                | gency Last Name *                    |                     | Primary Ph        | one *            |                        |
| Emergency First Name                                                             | Em                                                   | ergency Last Name                    |                     | 123 456           | 7890             |                        |
| pital                                                                            |                                                      | Prim                                 | ary Doctor          |                   |                  |                        |
| Preferred Hospital                                                               |                                                      |                                      | octor               |                   |                  |                        |
| Notes                                                                            |                                                      | Med                                  | ications            |                   |                  |                        |
| Any medical conditions the EM                                                    | T staff should know ab                               | out?                                 | edications the El   | MT staff should   | know about?      | 1                      |
| By filling this form, I understand that<br>and would then no longer be protected | the information used or<br>d by federal privacy regu | disclosed may be subject<br>ulations | to re-disclosure by | y the person or c | ass of person o  | r facility receiving i |
| I may revoke this authorization by no                                            | tifying the track/series in                          | writing of my desire to re           | voke It. However,   | I understand tha  | t any action air | eady taken in          |
| reliance on this authorization cannot                                            | be reversed, and my reve                             | ocation will not affect the          | e actions           |                   |                  |                        |
|                                                                                  |                                                      |                                      |                     |                   | Previous         | Next Finish            |
|                                                                                  |                                                      | Scoring.Rac                          | ing                 |                   |                  |                        |

\_\_\_\_\_

When your emergency has been added select the Next Button

#### <u>The Options screen opens</u> Select type of Non driver Season Pit Pass or Membership

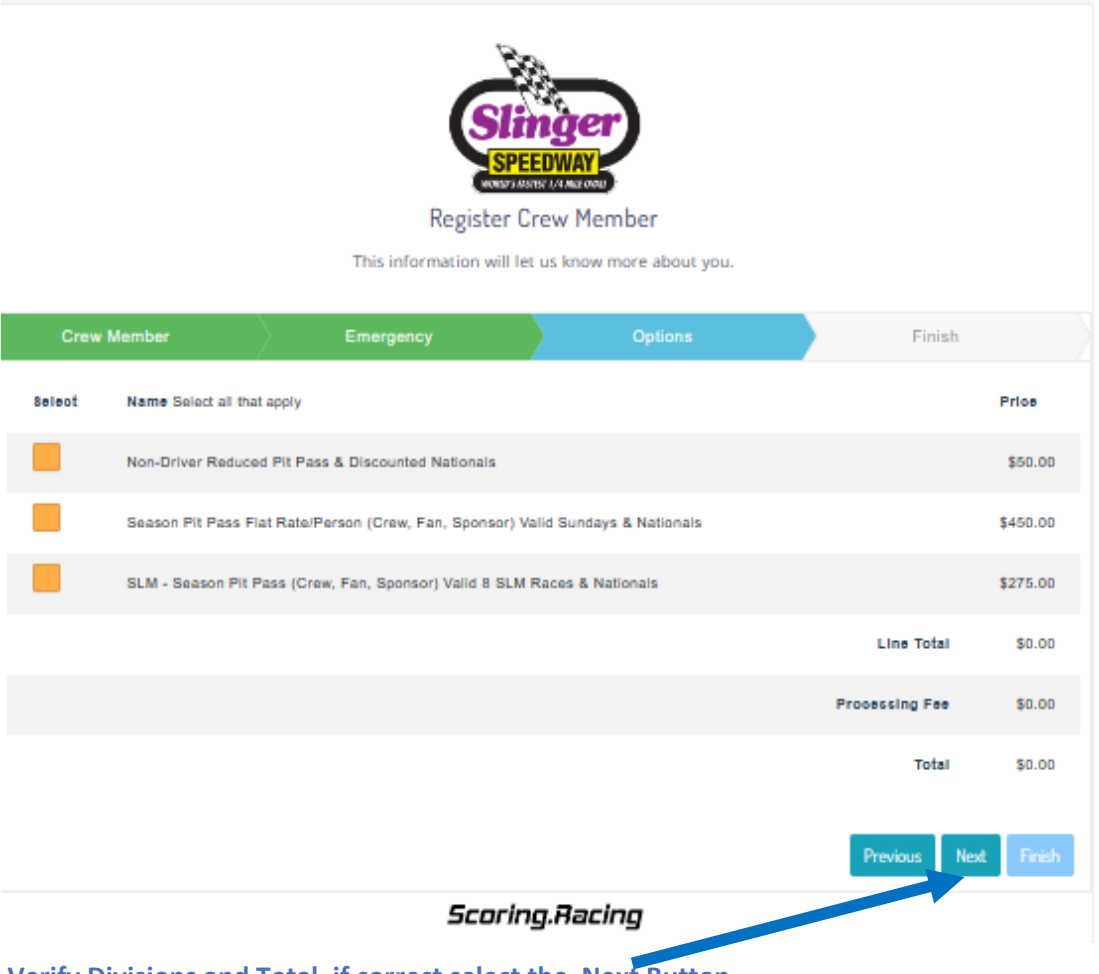

Verify Divisions and Total, if correct select the Next Button New for 2023 payment may be made with Credit Card or Check. (There is processing fee for both)

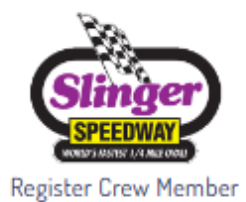

This information will let us know more about you.

| Crew Member                | Emergency | Options     | Association      | Finish               |
|----------------------------|-----------|-------------|------------------|----------------------|
| Driver Association         |           |             |                  |                      |
| Who will you working with? |           |             |                  |                      |
| I am a *                   |           | Divis       | sion I am with * |                      |
| Pit Crew                   |           | ✓ 6         | 02 Late Models   | ~                    |
| Car Number                 |           | Driv        | er Association   |                      |
|                            |           |             |                  | Previous Next Finish |
|                            |           | Scoring.Rac | ing              |                      |

When your information has been added select the Next Button

#### The Finish screen opens

To finalize Registration, Season Pit Pass / Membership pay with Credit Card or Check The Crew Season Pit Pass / Membership form is <u>NOT</u> complete until online payment is made Select Payment type either Credit card or Check both have processing fees

#### **Credit card payment Screen**

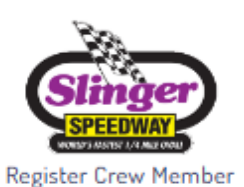

This information will let us know more about you.

| Payment                   | ,                                          | ĺ.              |           |              |                   |
|---------------------------|--------------------------------------------|-----------------|-----------|--------------|-------------------|
| -                         | Card                                       |                 |           | Check/AC     | н                 |
| Name on the Card          |                                            |                 | Postal C  | ode for Card |                   |
|                           |                                            |                 |           |              |                   |
| Name as it appears on the | card                                       |                 | Zip code  | for the card |                   |
| Card                      |                                            |                 |           |              |                   |
| Your Card Number          |                                            |                 |           |              |                   |
| Expiration                |                                            |                 |           |              |                   |
| January                   |                                            | ~               | 2023      |              | ~                 |
| cvv                       |                                            |                 |           |              |                   |
| Card CVV                  |                                            |                 |           |              |                   |
|                           |                                            |                 |           |              |                   |
|                           |                                            |                 |           |              |                   |
| Consent to follow t       | the rules.                                 |                 |           |              |                   |
| Consent to electronic sig | gnature <b>O</b><br>s and terms of the Sli | nger Super Spee | dway      | Г            | Coupon            |
|                           |                                            |                 |           | L            | Apply Discount    |
|                           |                                            |                 |           |              | Processing Fee:   |
|                           |                                            |                 |           |              | Total:            |
|                           |                                            |                 |           |              | Previous Next Fir |
|                           |                                            | Scor            | ing.Racin | 9            |                   |
|                           |                                            |                 |           |              | -                 |

# **Check payment Screen**

| Consent to follow the rules.  Consent to follow the rules.  Consen        |                                               | Slinger                      | )                |                        |
|----------------------------------------------------------------------------------------------------|-----------------------------------------------|------------------------------|------------------|------------------------|
| Register Crew Member   This information will let us know more about you.     Crew Member Emergency   Options Association   Payment Image on the Account   Image on the Account Pestal Code for Account   Jame on the Account Pestal Code for the account   Bank Account Bank Account   Bank Account Bank Account   Consent to follow the rules.   Consent to electronic signature Image Super Speedway. Coupor Compare Speedway.   Appl Discont   Processing Fee: Start   Total:                                                                                                    |                                               | SPEEDWAY                     |                  |                        |
| This information will let us know more about you.          Crew Member       Emergency       Options       Association       Finish         Payment       Image: Check/ACH       Image: Check/ACH       Image:                                                                                                    |                                               | Register Crew Mem            | ber              |                        |
| Crew Member       Emergency       Options       Association       Finish         Payment       Image: Check/ACH       Image: Check/ACH       Image: Check/ACH         Name on the Account       Postal Code for Account       Image: Check/ACH         Name on the Account       Postal Code for Account       Image: Check/ACH         Name as it appears on the account       Zip code for the account       Image: Check/ACH         Bank Account       Image: Check/ACH       Image: Check/ACH         Bank Account       Image: Check/ACH       Image: Check/ACH         Bank Account       Image: Check/ACH       Image: Check/ACH         Bank Account       Image: Check/ACH       Image: Check/ACH         Bank Account       Image: Check/ACH       Image: Check/ACH         Bank Account       Image: Check/ACH       Image: Check/ACH         Bank Account       Image: Check/ACH       Image: Check/ACH         Bank Account       Image: Check/ACH       Image: Check/ACH         Consent to follow the rules.       Consent to follow the rules.       Couper Comparison         Consent to electronic signature O       Couper Comparison       Apply Discont         Apply Discont       Apply Discont       Apply Discont         Apply Discont       Check Couper Comparison       Apply Discon                                                                                                    | This inf                                      | ormation will let us know me | ore about you.   |                        |
| Payment  Card  Card  Car        | Crew Member Emergency                         | Options                      | Association      | Finish                 |
| Consent to follow the rules.  Consent to follow the rules.  Conse         | Payment                                       |                              |                  |                        |
| Name on the Account     Postal Code for Account     Line as it appears on the account     Bank Account     Bank Account     Routing Number     Consent to follow the rules.     Consent to follow the rules.     Consent to follow the rules.     Consent to follow the rules.     Consent to follow the rules.     Consent to electronic signature •     Couper Couper                                                                                                    | Card                                          |                              | 😰 Check/ACI      | н                      |
| Image: Scoring Bacing     Image: Scoring Bacing                                                                                                    | Name on the Account                           | Postal (                     | Code for Account |                        |
| Name as it appears on the account         Bank Account         Bank Account         Routing Number         Consent to follow the rules.         Consent to follow the rules.         I agree to all rules and terms of the Slinger Super Speedway.         I agree to all rules and terms of the Slinger Super Speedway.         Processing Fee: 52         Total:         Processing Fee: 52         Total:                                                                                                    |                                               |                              |                  |                        |
| Bark Account  Routing Number  Routing Number  Consent to follow the rules.  Consent to electronic signature   i agree to all rules and terms of the Slinger Speedway.  Apply Discourt  Processing Fee: \$5 Total:  Prevour Next Pride  Total:  Prevour Next Pride  Processing Fee: \$5 Total:  Prevour Next Pride  Processing Fee: \$5 Total:  Prevour Next Pride  Processing Fee: \$5 Total:  Prevour Next Pride  Processing Fee: \$5 Total:  Prevour Next Pride  Processing Fee: \$5 Total:  Prevour Next Pride  Processing Fee: \$5 Total:  Prevour Next Pride  Prevour Next Pride  Pride  Prevour Next Pride  Pride  Prevour Next Pride  Pride Pride  Pride Pride Pride Pride Pride Pr | Name as it appears on the account             | Zip code                     | for the account  |                        |
| Bank Account Routing Number Routing Number Consent to follow the rules. Consent to electronic signature  Coupon Co I agree to all rules and terms of the Slinger Super Speedway. Apply Discont Processing Fee: \$2 Total: Previous Ned Price SECORIPO.Bacing                                                                                                    | Bank Account                                  |                              |                  |                        |
| Routing Number  Consent to follow the rules.  Consent to electronic signature  Coupon Co I agree to all rules and terms of the Slinger Speedway.  Apply Discont Processing Fee: \$2 Total:  Previous Next Find Scoripo.Bacing                                                                                                    | Bank Account                                  |                              |                  |                        |
| Routing Number  Consent to follow the rules.  Consent to electronic signature  Coupon Co I agree to all rules and terms of the Slinger Super Speedway.  Apply Discount Processing Fee: SS Total:  Previous Next Finite Scoripo.Racing                                                                                                    | Routing Number                                |                              |                  |                        |
| Consent to follow the rules.<br>Consent to electronic signature • Coupon Co<br>I agree to all rules and terms of the Slinger Super Speedway.<br>Apply Discount<br>Processing Fee: S:<br>Total:<br>Previous Next Finit<br>Scorion.Racino                                                                                                    | Routing Number                                |                              |                  |                        |
| Consent to follow the rules.<br>Consent to electronic signature • Coupon Co<br>I agree to all rules and terms of the Slinger Super Speedway.<br>Apply Discount<br>Processing Fee: St<br>Total:<br>Previous Next Find<br>Scoripn.Racing                                                                                                    |                                               |                              |                  |                        |
| Consent to follow the rules.<br>Consent to electronic signature Coupon Co<br>I agree to all rules and terms of the Slinger Super Speedway.<br>Apply Discount<br>Processing Fee: \$5<br>Total:<br>Previous Next Finis<br>Scoring.Racing                                                                                                    |                                               |                              |                  |                        |
| Consent to follow the rules.<br>Consent to electronic signature O Coupon Co<br>I agree to all rules and terms of the Slinger Super Speedway.<br>Apply Discount<br>Processing Fee: \$5<br>Total:<br>Previous Next Finis<br>Scoripo.Racing                                                                                                    |                                               |                              |                  |                        |
| Consent to follow the rules.<br>Consent to electronic signature Coupon Co<br>I agree to all rules and terms of the Slinger Super Speedway.<br>Apply Discount<br>Processing Fee: \$<br>Total:<br>Previous Next Finis<br>Scoripo.Racing                                                                                                    |                                               |                              |                  |                        |
| Consent to electronic signature Coupon Co<br>I agree to all rules and terms of the Slinger Super Speedway.<br>Apply Discount<br>Processing Fee: St<br>Total:<br>Previous Next Finds<br>Scoripo.Racing                                                                                                    | Consent to follow the rules.                  |                              |                  |                        |
| I agree to all rules and terms of the Slinger Super Speedway.  Apply Discount  Processing Fee: \$5 Total:  Previous Next Finis  Scoring.Racing                                                                                                    | Consent to electronic signature O             |                              |                  | Coupon Code            |
| Apply Discount<br>Processing Fee: \$5<br>Total:<br>Previous Next Finis<br>Scoripo.Racino                                                                                                    | I agree to all rules and terms of the Slinger | Super Speedway.              | Г                |                        |
| Processing Fee: \$1<br>Total:<br>Previous Next Finis<br>Scoring.Racing                                                                                                    |                                               |                              |                  | Apply Discount         |
| Total:<br>Previous Next Finis                                                                                                    |                                               |                              |                  | Processing Fee: \$5.00 |
| Previous Next Fine                                                                                                    |                                               |                              | _                | Total:                 |
| Scoring Racing                                                                                                    |                                               |                              |                  | Previous Next Finish   |
|                                                                                                    |                                               | Scoring.Racin                | 9                |                        |
|                                                                                                    |                                               |                              |                  |                        |

## The Payment Details screen opens

| Details                                                                | Pay                                                                                     | ment Details    |
|------------------------------------------------------------------------|-----------------------------------------------------------------------------------------|-----------------|
| Registration Id:<br>Name: 1<br>Addres:<br>HomeTown: 1<br>Email: 1 Phon | ne:                                                                                     | Transaction Id: |
| Car Division                                                           |                                                                                         | Price           |
|                                                                        | Discount:                                                                               |                 |
|                                                                        | Line-Total Amount:                                                                      |                 |
|                                                                        | Processing Amount:                                                                      |                 |
|                                                                        | Grand Total Amount:                                                                     |                 |
| Emergency Details                                                      |                                                                                         |                 |
| Emergency Contact:                                                     | Phone:                                                                                  |                 |
|                                                                        | Print this receipt and bring to the track as proof of registration.                     |                 |
|                                                                        | Please contact the track/series with any questions or concerns about your registration. |                 |
| Scoring.Racing                                                         | 🕹 Register Another 😝 PRINT                                                              | 🖾 Email         |

Your Registration Season Pit Pass / Membership is done.